Procedimientos para subir artículos en el portal de revistas <u>https://revistasfiecyt.com/</u> de la Fundación Internacional para la Educación la Ciencia y la Tecnología, FIECYT.

- 1. Identifica la revista de acuerdo con tus intereses
- 2. Ubica las opciones: Registrarse / Entrar
  - a. Si aún no tienes una cuenta, Registrarse.
  - b. Si ya tienes una cuenta, Entrar.

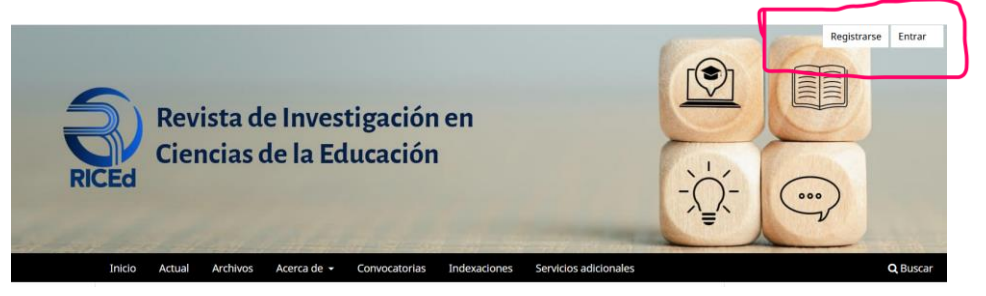

\* Al Registrarse, completar con toda confianza todos los datos solicitados. Tenga en cuenta que **RICEd: Revista de Investigación en Ciencias de la Educación** usará tus datos con los siguientes fines exclusivos.

- Informar las convocatorias, a través del portal OJS.
- Informar las publicaciones, a través del portal OJS.
- Invitar a procesos de formación continua relacionada con la calidad de esta publicación.

\* Guarda cuidadosamente las credenciales de acceso a la revista. Así, no tendrás dificultades para ingresar las veces que consideres necesarias. Además, en caso de pérdida de credenciales, puedes recuperarlas desde el mismo portal.

# 3. Acceso a la revista

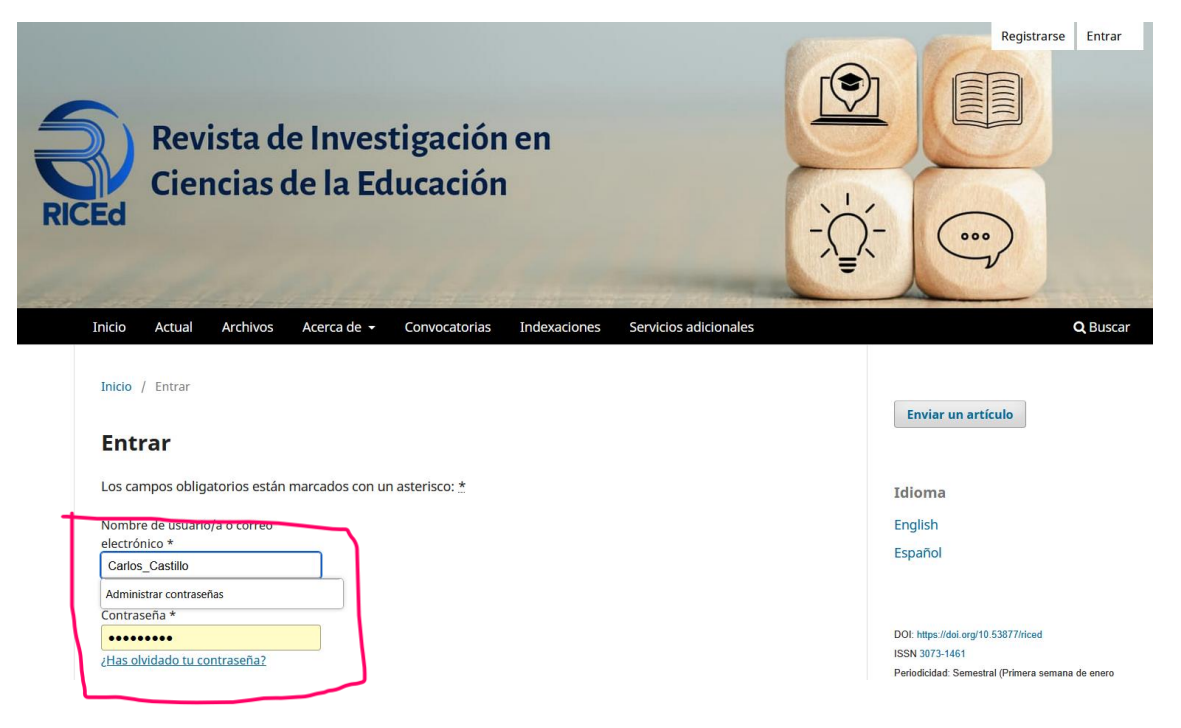

# 3. Subida de archivos

## 3.1 Hacer click en Nuevo envío

| Envíos                                    |                 |                       |
|-------------------------------------------|-----------------|-----------------------|
| Mi lista 1 Sin asignar 2 Envíos activos 3 | Archivado (28   | 🔁 Ayuda               |
| Mis envíos asignados                      | <b>Q</b> Buscar | ▼ Filtros Nuevo envío |
| 30                                        |                 | O Incompleto Ver v    |

- 3.2 Lee las instrucciones, es importante informarse adecuadamente para ser efectivos.
- 3.3 Luego de informarte, ingresa el título del artículo y escoge la sección a la que pertenece el tema.

|                                                                              | Hacer un envío                                                                                                    |
|------------------------------------------------------------------------------|----------------------------------------------------------------------------------------------------|
| Antes de                                                                     | empezar                                                                                                    |
| Gracias po                                                                   | su anvía a PICEd: Povista do Investigación on Cioncias do la                                                                                                    |
| Educación                                                                    | Se le pedirá que carque archivos, identifique coautores v                                                                                                    |
| proporcior                                                                   | e información como el título y el resumen.                                                                                                    |
|                                                                              |                                                                                                    |
| Lea nuestr                                                                   | as <u>directrices de envío</u> si aún no lo ha hecho. Cuando rellene los                                                                                                    |
| formulario                                                                   | s, proporcione todos los detalles posibles para ayudar a                                                                                                    |
|                                                                              |                                                                                                    |
| nuestros e                                                                   | litores/as a evaluar su trabajo.                                                                                                    |
| nuestros e<br>Una vez ini<br>revisar y co<br>Título *                        | ditores/as a evaluar su trabajo.<br>ciado, podrá guardar el envío y recuperarlo más tarde, así como<br>rregir cualquier información antes de remitirlo.                                                                                              |
| nuestros e<br>Una vez ini<br>revisar y co<br>Título *                        | ditores/as a evaluar su trabajo.<br>ciado, podrá guardar el envío y recuperarlo más tarde, así como<br>rregir cualquier información antes de remitirlo.                                                                                              |
| Una vez ini<br>revisar y co<br>Título *                                      | ditores/as a evaluar su trabajo.<br>ciado, podrá guardar el envío y recuperarlo más tarde, así como<br>rregir cualquier información antes de remitirlo.                                                                                              |
| nuestros e<br>Una vez ini<br>revisar y co<br>Título *<br>Secció<br>Los artíc | ditores/as a evaluar su trabajo.<br>ciado, podrá guardar el envío y recuperarlo más tarde, así como<br>rregir cualquier información antes de remitirlo.<br><b>n *</b><br>ulos deben enviarse a una de las secciones de la revista.                   |
| nuestros e<br>Una vez ini<br>revisar y co<br>Título *<br>Secció<br>Los artíc | ditores/as a evaluar su trabajo.<br>ciado, podrá guardar el envío y recuperarlo más tarde, así como<br>rregir cualquier información antes de remitirlo.<br><b>n *</b><br>ulos deben enviarse a una de las secciones de la revista.<br>ón Monográfica |

3.4 Verifica el cumplimiento de requisitos mínimos para subir un artículo.

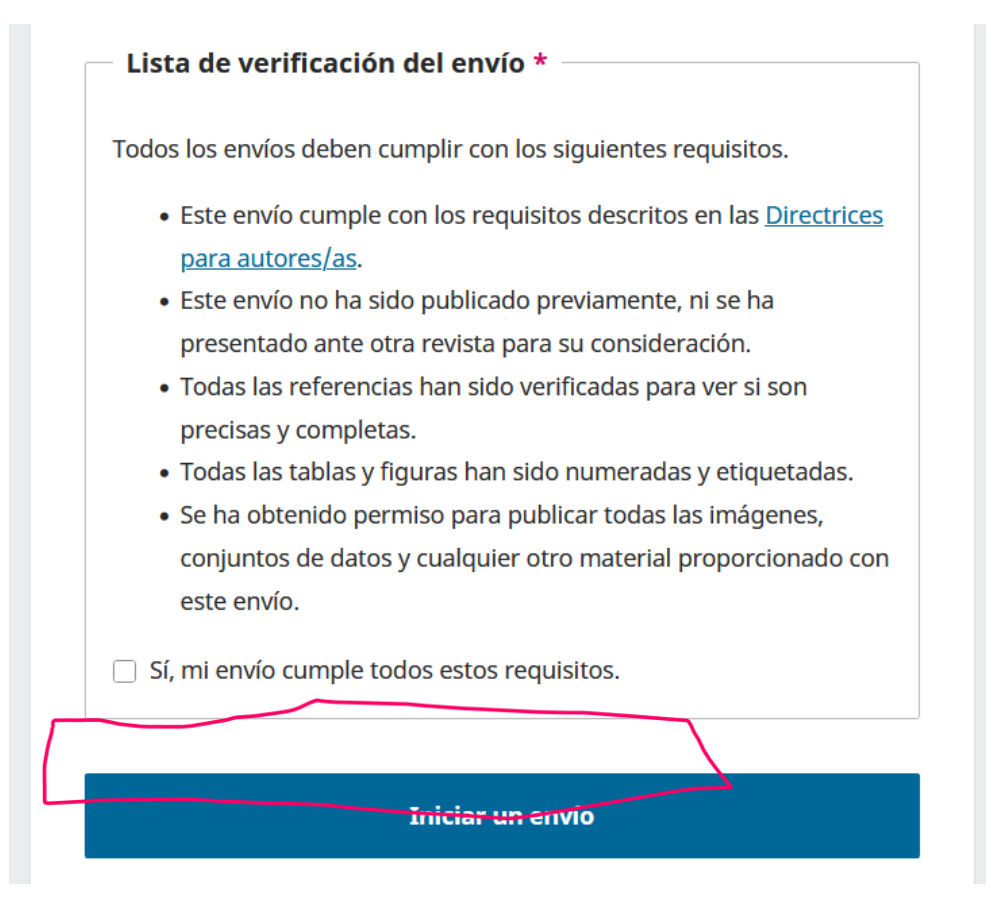

### 3.5 Verifica el cumplimiento de requisitos mínimos para subir un artículo

- Al hacer click en el cumplimiento de todos los requisitos, se activará iniciar el envío.
- Seguidamente, debes Iniciar el envío.

## 4. Iniciar el envío

| 30 / Inclusión en la educación básica ecuatoriana                                                                       |                                                                                                    |
|----------------------------------------------------------------------------------------------------|----------------------------------------------------------------------------------------------------|
| Hacer un envío: Detalles<br>Enviando a la sección Sección Monográfica. <u>Cambia</u>                                    | Guardar para más tarde                                                                                                    |
| 1 Detailles 2 Cargar archivos                                                                                           | 3 Colaboradores/as — 4 Para los editores/as — 5 Revisión                                                                                                    |
| Detalles del envío<br>Proporcione los detalles siguientes para<br>ayudarnos a gestionar su envío en nuestro<br>sistema. | Título *         Inclusión en la educación básica ecuatoriana         Palabras clave *         Las palabras clave normalmente son expresiones de una a tres palabras que se usan para indicar los temas principales del envío.         educación *       política educativa *         Resumen *         B       I       x <sup>2</sup> X2       S |

- 4.1 Verifica que el título está correctamente escrito
- 4.2 Coloca el resumen dentro de la caja, sin el título resumen
- 4.3 Colocar la bibliografía en la caja correspondiente
- 4.4 Clicar en Continuar

## Resumen \*

B I  $X^2 \times_2 \mathscr{S}$ La investigación analiza el impacto del uso de dispositivos domóticos en la autonomía de los cuidadores y la independencia de pacientes con discapacidad física en un centro de rehabilitación. Se implementaron herramientas tecnológicas para facilitar la movilidad y la realización de actividades diarias, evaluando su efectividad mediante diversas escalas validadas. La metodología incluyó la aplicación de instrumentos como la Escala de Autonomía del Cuidador, la Escala de Necesidades Pacientes para con Discapacidad Motora, el Test WeeFIM y el Test AF5 de Autoconcepto, comparando previos y posteriores resultados a la

# Referencias \*

Introduzca cada referencia en una línea nueva, así podrán ser extraídas y registradas por separado.

Arias, F. (2012). El proyecto de investigación: introducción a la metodología científica. Editorial Episteme, C.A.

Ávila, R., & Hernández, L. (2021). Introducción a la psicología clínica. Editorial Psique.

Ballesteros, <u>R</u>. (2020). Evaluación psicológica: Conceptos, métodos y estudio de casos (3,ª ed.). Pirámide.

Bernard, R. (2006). <u>Research methods</u> in <u>anthropology</u>: <u>gualitative</u> and <u>guantitative</u> approaches. <u>AltaMira Press</u>.

Bezdek, J., Summers, J. A., & Turnbull, A. (2010). Professionals' attitudes on partnering with families of children and youth with disabilities. Education and

Training in Autism and Developmental Disabilities, 45(3), 356-365. https://

Guardar para más tarde Con

Continuar

## 5. Cargar archivos

5.1 Clicar en Archivo

5.2 Cargar el archivo del artículo y verificar que se trata del archivo correcto5.3 Cargar el archivo Carta de presentación

| Hacer un envío: Cargar<br>Enviando a la sección Sección Monográfic                                                                                                    | archivos<br>ra. <u>Cambia</u>                                                                                                    | 5                                                                                                    |                                                                     | Guardar para más tarde               |
|----------------------------------------------------------------------------------------------------|----------------------------------------------------------------------------------------------------|----------------------------------------------------------------------------------------------------|---------------------------------------------------------------------|--------------------------------------|
| Detalles — (2) Cargar a                                                                                                    | archivos                                                                                                    | – <sup>3</sup> Colaboradores/as –                                                                                                    | — (4) Para los editores/as                                          | s — 5 Revisión                       |
| Cargar archivos<br>Proporcione todos los archivos que n<br>equipo editorial necesite para evalua<br>Además de la obra principal puede e<br>conjuntos de datos, declaraciones de<br>de interés u otros archivos adicionale<br>considera que serán de ayuda para n<br>editores/as.                       | uuestro<br>r su envío.<br>nviarnos<br>e conflictos<br>es si<br>uuestros                                                                             | Archivos<br>Cargue todos los archivo                                                                                                   | os que el equipo editorial necesita<br>envío. <u>Cargar archivo</u> | Añadir archivo<br>rá para evaluar su |
| Atrás 30 / Inclusión en la educación básica                                                                                                    | ecuatoriana                                                                                                    | Último guardado ha                                                                                                    | Guardar para ma                                                     | ás tarde Continuar                   |
| Este equipo > Escritorio >                                                                                                    | ~ Ŭ                                                                                                    | Buscar en Escritorio                                                                                                    |                                                                     | Guardar para más tarde               |
| a carpeta                                                                                                    |                                                                                                    | : 0                                                                                                    |                                                                     |                                      |
| <ul> <li>Nombre</li> <li>Mis publicaciones</li> <li>Producción académica en curso</li> <li>Varios importantes</li> <li>17012025CACI000189240325</li> <li>Análisis de resultados</li> <li>AnyDesk</li> <li>Artículo</li> <li>IBM SPSS 25.0(1)</li> <li>Imagen de WhatsApp 2024-03-23 a las 1</li> </ul> | Fecha de m ^<br>26/3/2025 1<br>13/1/2025 1<br>23/3/2025 1<br>24/3/2025 2<br>30/3/2025 2<br>16/1/2025 1<br>30/3/2025 2<br>16/3/2025 7<br>23/3/2024 1 | No se puede obtener una vista previa de<br>este archivo porque hay un error en el<br>Controlador de vista previa de Microsoft<br>Word. | (4) Para los editores/a                                             | /as 5 Revisión                       |
| Invitación     Reporte CES Psicopedagogía RA 2019 Dl      C     Artículo                                                                                                    | 28/3/2025 1<br>14/3/2025 1                                                                                                    | Todos los archivos V                                                                                                    | os que el equipo editorial necesita<br>envío. <u>Cargar archivo</u> | rá para evaluar su                   |
|                                                                                                    |                                                                                                    |                                                                                                    |                                                                     |                                      |

#### **Cargar archivos**

Proporcione todos los archivos que nuestro equipo editorial necesite para evaluar su envío. Además de la obra principal puede enviarnos conjuntos de datos, declaraciones de conflictos de interés u otros archivos adicionales si considera que serán de ayuda para nuestros editores/as.

| Archivos                                                                                                 | Añao   | dir archivo |
|----------------------------------------------------------------------------------------------------|--------|-------------|
| <ul> <li>Artículo.docx</li> <li>Qué tipo de archivo es? <u>Texto del artículo</u> <u>Otro</u></li> </ul> | Editar | Eliminar    |

## 6. Agregar colaboradores

**6.1 Este paso se realiza siempre que en el artículo subido participen otros colaboradores**, debemos completar todos los datos solicitados de cada uno. Recuerda que, se aceptan trabajos con un máximo de 4 autores.

|                                                                                                    |                             |               |               | $\frown$              |
|----------------------------------------------------------------------------------------------------|-----------------------------|---------------|---------------|-----------------------|
| <b>Colaboradores/as</b><br>Añada los detalles de todos los colaboradores/as<br>de este envío. Los colaboradores/as que añada<br>aquí recibirán un correo electrónico de<br>confirmación del envío, así como una copia de<br>todas las decisiones editoriales registradas                                                                                   | Colaboradores/as            | Orden         | Previsualizar | Añadir colaborador/a  |
|                                                                                                    | Ningún elemento encontrado. |               |               |                       |
| 5i un colaborador/a no quiere ser contactado por<br>correo electrónico, ya sea porque quiere<br>permanecer anónimo o porque no tiene una<br>cuenta de correo, no introduzca una dirección de<br>correo electrónico falsa. Puede añadir<br>nformación sobre este colaborador/a en un<br>mensaje para el editor/a en el último paso del<br>proceso de envío. |                             |               |               |                       |
| Atrás                                                                                                    | Último guardado ha          | ce 13 minutos | Guardar par   | a más tarde Continuar |

#### 6.2 Clicar en continuar

## 7. Comentarios al editor

Puedes enviar algún comentario al editor, siempre que sea relevante. Por ejemplo: "Envío el trabajo final luego de atender las observaciones del segundo revisor". Sin embargo, de no haber comentarios el proceso continúa sin dificultades. Entonces, es posible continuar.

| ♥ Detalles ── ♥ Cargar archivos ──                                                                                                    | - 🕑 Colaboradores/as —— (4) Para los editores/as —— (5) Revisión                                                         |
|----------------------------------------------------------------------------------------------------|----------------------------------------------------------------------------------------------------|
| Para los editores/as                                                                                                    | <b>Comentarios para el editor/a</b><br>Añada la información que considere que nuestro personal editorial debería conocer |
| nuestro equipo editorial a gestionar su envío.                                                                                                    | en el momento de evaluar su envío.                                                                                       |
| Cuando introduzca los metadatos, facilite las<br>entradas que considere más útiles para la<br>persona que gestione su envío. Esta información<br>puede modificarse antes de la publicación. | $\begin{array}{c c} B & I & x^2 & x_2 & \mathscr{G} \\ \end{array}$                                                      |
| Atrás                                                                                                    | Último guardado hace 16 minutos Guardar para más tarde Continuar                                                         |

#### 8. Editar

Este proceso se realiza, solo en caso de que se detecten algunas novedades antes de concluir con el envío.

| Hacer un envío: Revisión<br>Enviando a la sección Sección Monográfica. <u>Cambia</u>                                                                                                    | Guardar para más tarde                                                                                                    |
|----------------------------------------------------------------------------------------------------|----------------------------------------------------------------------------------------------------|
| Detalles — Cargar archivos —                                                                                                    | Colaboradores/as — V Para los editores/as — S Revisión                                                                                                    |
| Revisar y enviar                                                                                                    |                                                                                                    |
| Revisa la fromación que ha introducido antes<br>de finalizar el envío. Puede modificar cualquier<br>detalle que se muestre aquí a través del botón<br>de edición situado en la parte superior de cada<br>sección.<br>Una vez finalizado el envío, este se asignará a<br>una persona de nuestro equipo editorial para<br>que lo revise. Aexeúrese de que la información | Detailes<br>Editar<br>Título<br>Inclusión en la educación básica ecuatoriana                                                                                                    |
|                                                                                                    | Palabras clave<br>educación, política educativa                                                                                                    |
| que ha introducido sea lo más precisa posible.                                                                                                    | Resumen<br>La investigación analiza el impacto del uso de<br>dispositivos domóticos en la autonomía de los<br>cuidadores y la independencia de pacientes con<br>discapacidad física en un centro de rehabilitación.<br>Se implementaron herramientas tecnológicas<br>para facilitar la movilidad y la realización de<br>actividades diarias, evaluando su efectividad<br>mediante diversas escalas validadas. La |
| i 💽 🐂 🕐 📲 🗣 📲 💁 单                                                                                                    | 🥐 12°C Parc. soleado 🛛 🔿 🖻 🌈 🗛                                                                                                    |

#### 9. Guardar para más tarde / enviar

- Por alguna razón puedes dejar para completar el envío más tarde. No es un inconveniente.
- Para que se active la opción Enviar debes Aceptar la política de derechos de autoría.

esta revista. Autoría: En la lista de autores firmantes deben figurar únicamente aquellas personas que han contribuido intelectualmente al desarrollo del trabajo. Haber colaborado en la recolección de datos no es, por sí, criterio suficiente de autoría. "RICEd" declina cualquier responsabilidad sobre posibles conflictos derivados de la autoría de los trabajos que se publiquen. Copyright: La Fundación Internacional para la Educación la Ciencia y la Tecnología, "FIECYT" conserva los derechos patrimoniales (copyright) de los artículos publicados, y favorece y permite la reutilización de estas bajo la licencia Reconocimiento-NoComercial-<u>CompartirIgual 4.0</u>. Se pueden copiar, usar, difundir, transmitir y exponer públicamente, siempre que: se cite la autoría y la fuente original de su publicación (revista, editorial y URL de la obra); no se usen para fines comerciales; se mencione la existencia y especificaciones de esta licencia de uso. Sí, acepto la declaración de derechos de autoría.

Último guardado hace 2 minutos Guardar para más tarde Enviar

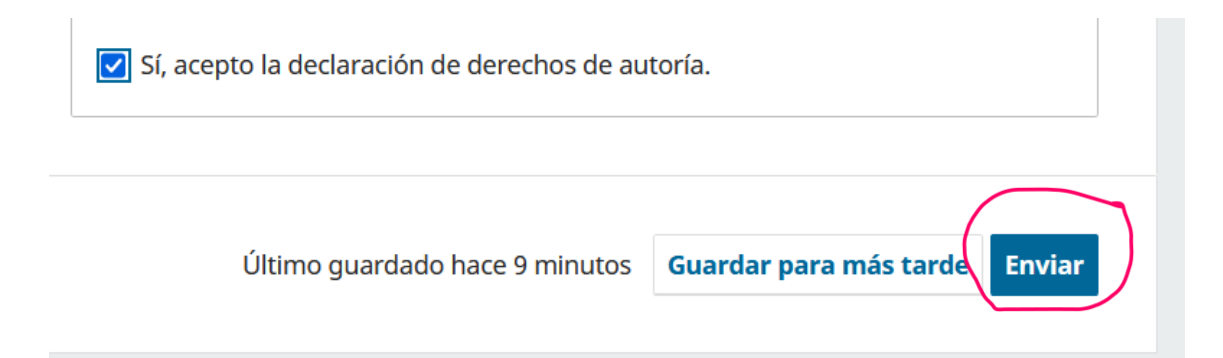

# 10. Envío completo

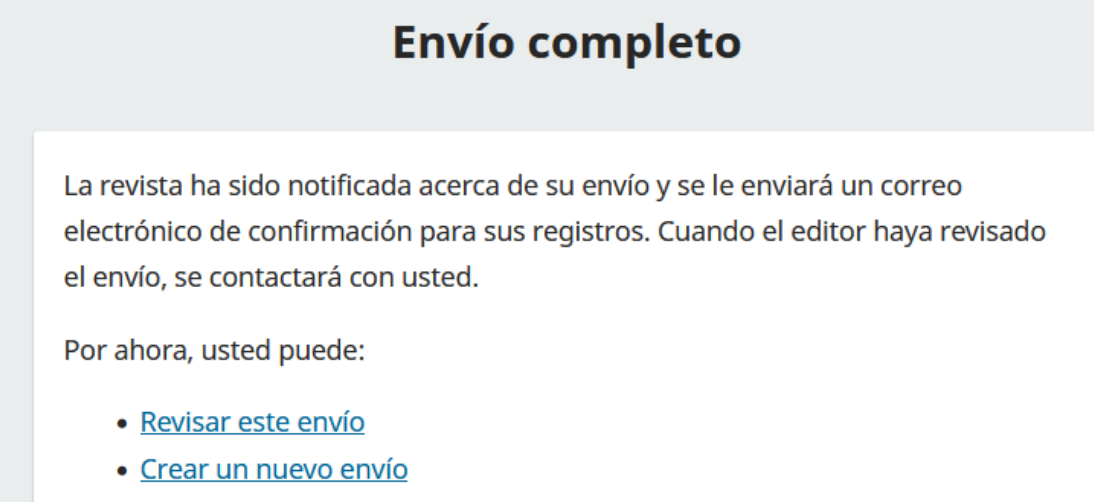

- Volver al escritorio
- 10.1. Revisar este envío, te permite verificar los detalles del envío realizado.
- 10.2. Crear un nuevo envío, te permite subir otro artículo. Sin embargo, debes considerar que ningún autor puede tener más de un trabajo en proceso de revisión. Si realizas un nuevo envío, este quedará pendiente hasta concluir con el anterior.
- 10.3. Volver al escritorio, te llevará al perfil incial.

# 11. Seguimiento

- Mantente siempre atento a tu correo electrónico registrado.
- Verifica la carpeta spam de tu correo, si bien, no es frecuente, pero, algún mensaje enviado automáticamente desde la plataforma podría llegar a esta.
- Responde todas las comunicaciones de la revista, el hecho de no responder es motivo de desestimación.
- Verifica las instrucciones para autores.
- Si tienes inquietudes no dudes en hacernos saber, estamos atentos para responderte y brindarte todas las orientaciones que requieras.